# 調整率・消費税の変更について

ケイ・タス株式会社

# 内容

| 1.商品マスタの一括変換                  | 2 |
|-------------------------------|---|
| <b>2.</b> 受注エントリ、商品エントリの初期値設定 | 6 |
| 3.登録済みの受注データについて              | 8 |

### 1.商品マスタの一括変換

ご登録いただいております商品データに関し、一括で調整率、消費税の内容を変更することが可能です。

複数台でお使いの場合、1台変更していただくと他の端末すべてに反映されます。

①履歴参照メニューを開き、「商品を見る」ボタンから商品一覧画面を開きます。※新規商品エントリ画面の「商品一覧へ」からも同じ画面を開くことが可能です。

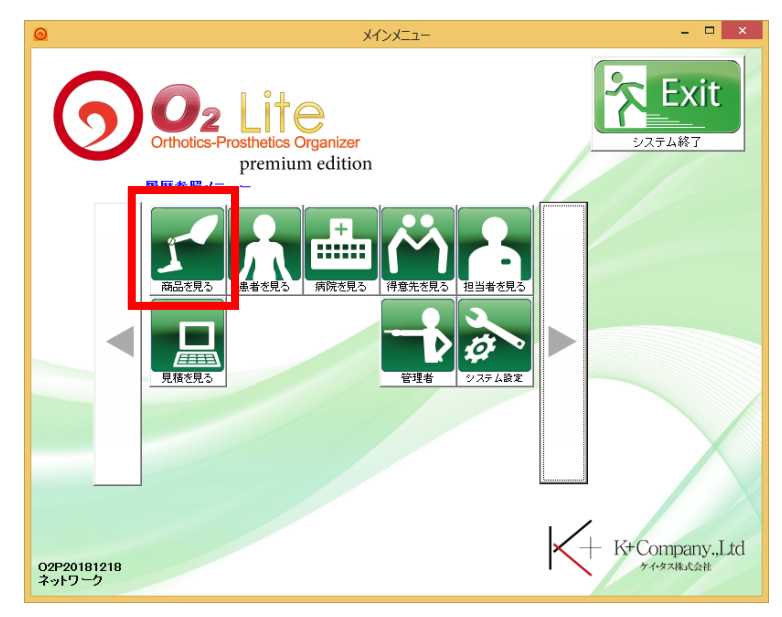

②商品一覧画面には今までご登録いただいた商品データが表示されています。

右上「調整率一括変換」ボタンを選択してください。

|                                                   |                |                  | 商品の一覧               |                 |          |                  |      |       | -    | □ ×    |
|---------------------------------------------------|----------------|------------------|---------------------|-----------------|----------|------------------|------|-------|------|--------|
| 商品の一覧<br>現在ストックされている商品の一覧です<br>新たに商品を作成する場合は「商品作成 | 。<br>対参照する場合は「 | 「詳細を表示」を         | クリックしてく†            | ësh.            |          |                  |      |       |      |        |
| メインメニューへ 新規に作成                                    | 詳細を表示          |                  |                     |                 | カタログ     | EDBIJ            | エクセル | 出力    | 調整率一 | ·括变换   |
| 商品名力ナ                                             | 検索             | 索方法<br> 常 ▼      | 口 力タロク              | 5対象             |          |                  |      |       |      |        |
| 商品名称                                              | 通              | 常 ▼              | 価格年月                | <b>夏</b> 平6     | 成31 年度(3 | ) 🔻              | [    |       |      |        |
|                                                   | 通              | 常 ▼              | <mark>あいまい</mark> れ | <mark>検索</mark> |          |                  |      |       | 条    | 件クリア   |
| 5件の商品データがヒットしました。(最                               | 大10,000件まで     | で表示)             |                     |                 |          |                  | 1    | ↓ ≪ < | 1/1  | > >    |
| かれが 商品名                                           | 金額 件1          | 名                |                     | 病院在庫            | 自社在庫     | ⊀ <del>E</del> 1 |      | ¥€2   | ¥€3  | ^      |
| 1 O k+2019                                        | 11,423         |                  |                     |                 |          |                  |      |       |      |        |
| 2 O k+2019ケイタス靴型装具                                | 118,528 ケイ     | (タス靴型装具          |                     |                 |          |                  |      |       |      |        |
| 3 O k+2019ケイタス顕部味護帽<br>4 O k+2019ケイタス顕部味護帽        | 16,416 現音      | 101天言使叩目<br>第一ペラ |                     |                 |          |                  |      |       |      |        |
| 4 0 k+2019ケイタスト腕装具<br>5 0 k+2019ケイタスト腕装具          | 57,535 ケイ      | ミンへ<br>(タス上腕装具   |                     |                 |          |                  |      |       |      |        |
|                                                   |                |                  |                     |                 |          |                  |      |       |      |        |
|                                                   |                |                  |                     |                 |          |                  |      |       |      |        |
|                                                   |                |                  |                     |                 |          |                  |      |       |      |        |
|                                                   |                |                  |                     |                 |          |                  |      |       |      |        |
|                                                   |                |                  |                     |                 |          |                  |      |       |      |        |
|                                                   |                |                  |                     |                 |          |                  |      |       |      |        |
|                                                   |                |                  |                     |                 |          |                  |      |       |      |        |
|                                                   |                |                  |                     |                 |          |                  |      |       |      |        |
| <                                                 |                |                  |                     |                 |          |                  |      |       |      | →<br>> |

③調整率一括変換画面が開かれます。

こちらで変換対象の調整率(変更前調整率)を指定し、変更後調整率を入力後、 「確定する」を選択します。

|                 | 商品データ調整                        | 警察一括変換                              | K |
|-----------------|--------------------------------|-------------------------------------|---|
| 商品データ           | の調整率を一括変換                      | 奥します。                               |   |
| 小計に対し<br>明細ごとに調 | 「調整率を計算している商品<br>調整率を計算している場合は | のみが対象となります。<br>お手数ですが、個別に修正をお願いします。 |   |
| 変更前調            | <b>整率</b> 4.80                 | 変更後調整率 600 🛨                        |   |
| <br>確定する        |                                | キャンセル                               |   |

■4.8%調整率の商品を変更する場合
 変更前調整率 4.80、変更後調整率を 6.00 とし確定を行います。
 ■8%消費税の商品を変更する場合
 変更前調整率 8.00、変更後調整率を 10.00 とし確定を行います
 ※確定後も変更前、変更後を入れ替えて確定することで元に戻すことが可能です

④「確定する」選択後、確認メッセージが表示されますので「OK」と選択してください。 変換後、変換された商品件数がメッセージで表示されます。

|                               | × |
|-------------------------------|---|
| 商品データの調整率を一括で変換します。処理を続行しますか? |   |
| <u> </u>                      | , |
| ×                             |   |
| 12件の商品データを修正しました。             |   |
| ОК                            |   |

⑤変換後の該当商品画面をご覧いただきますと、調整率の内容、商品の合計金額が 変更されていることがお分かりいただけます。

| 商品の詳細                                                                          |                                                                                                    |                                                                                                    | пынно                                                        | /言干ボロ                                                                                                    |                                                                                                    |                                                                                                    |
|--------------------------------------------------------------------------------|----------------------------------------------------------------------------------------------------|----------------------------------------------------------------------------------------------------|--------------------------------------------------------------|----------------------------------------------------------------------------------------------------|----------------------------------------------------------------------------------------------------|----------------------------------------------------------------------------------------------------|
|                                                                                |                                                                                                    |                                                                                                    |                                                              |                                                                                                    | 資料箱                                                                                                    | 変更                                                                                                    |
| 商品の漫                                                                           | 基本情報を入力します。                                                                                                    |                                                                                                    |                                                              |                                                                                                    |                                                                                                    |                                                                                                    |
| メインメニュ                                                                         | ーへ 商品一覧へ                                                                                                    | 商品を保存                                                                                                    | 新規に作成                                                        | 削除する                                                                                                    | ウィザード 部品検索                                                                                                    |                                                                                                    |
| - <b>* P 4</b>                                                                 |                                                                                                    | 1000 0000                                                                                                    |                                                              |                                                                                                    |                                                                                                    | _                                                                                                    |
| 間品名                                                                            |                                                                                                    |                                                                                                    | 半放31                                                         | 年度(3) │調整率計!                                                                                                    | <mark>稈方法</mark>  小計 <u>▼</u>                                                                                                    |                                                                                                    |
| フリカ・ナ                                                                          | k+201957\$25                                                                                                    |                                                                                                    |                                                              | + ↑↓                                                                                                    | Del 小計                                                                                                    |                                                                                                    |
| 件名                                                                             |                                                                                                    |                                                                                                    | _                                                            |                                                                                                    | 名称· 採型· 型式                                                                                                    | 材料・部品                                                                                                    |
|                                                                                | 1) I SACING LACK                                                                                                    |                                                                                                    |                                                              | 1<br>基本価格                                                                                                    | B-1                                                                                                    | 採型                                                                                                    |
| 調整座 ▼                                                                          | 480 %                                                                                                    | セット 数                                                                                                    | 1                                                            | 2 基本価格                                                                                                    | B-1                                                                                                    | 採寸                                                                                                    |
| 作成種目                                                                           | 装旦                                                                                                    | 1<br>11<br>11<br>11                                                                                                    | -                                                            | 3 <mark>製作要素 患足</mark>                                                                                                    | 短靴                                                                                                    | 整形靴                                                                                                    |
| 耐用年数                                                                           |                                                                                                    |                                                                                                    |                                                              | 4 <mark>製作要素 患足</mark>                                                                                                    | 短靴                                                                                                    | 特殊靴                                                                                                    |
| メモ                                                                             |                                                                                                    |                                                                                                    |                                                              |                                                                                                    |                                                                                                    |                                                                                                    |
| ,                                                                              |                                                                                                    |                                                                                                    | र्ताड भय                                                     | عد                                                                                                    |                                                                                                    |                                                                                                    |
|                                                                                |                                                                                                    |                                                                                                    | <b>发</b> 探                                                   | 問リ                                                                                                    |                                                                                                    |                                                                                                    |
|                                                                                |                                                                                                    |                                                                                                    |                                                              |                                                                                                    |                                                                                                    |                                                                                                    |
|                                                                                | 고 프리그나 제중국적                                                                                                    |                                                                                                    |                                                              |                                                                                                    |                                                                                                    |                                                                                                    |
|                                                                                | ▶ 時間の人口に口子9つ                                                                                                    |                                                                                                    |                                                              |                                                                                                    |                                                                                                    |                                                                                                    |
|                                                                                |                                                                                                    |                                                                                                    |                                                              |                                                                                                    |                                                                                                    |                                                                                                    |
|                                                                                |                                                                                                    |                                                                                                    |                                                              |                                                                                                    |                                                                                                    |                                                                                                    |
| 写真を登録す                                                                         | る写真を削除                                                                                                    |                                                                                                    | _                                                            |                                                                                                    |                                                                                                    |                                                                                                    |
|                                                                                |                                                                                                    |                                                                                                    |                                                              | 小 計                                                                                                    | 113,100                                                                                                    |                                                                                                    |
|                                                                                |                                                                                                    |                                                                                                    |                                                              | 調整額(税)                                                                                                    | 5,428                                                                                                    |                                                                                                    |
|                                                                                |                                                                                                    |                                                                                                    |                                                              | 16 at                                                                                                    | 118,528                                                                                                    |                                                                                                    |
|                                                                                |                                                                                                    |                                                                                                    |                                                              |                                                                                                    |                                                                                                    | •                                                                                                    |
|                                                                                |                                                                                                    |                                                                                                    |                                                              |                                                                                                    |                                                                                                    |                                                                                                    |
|                                                                                |                                                                                                    |                                                                                                    |                                                              |                                                                                                    |                                                                                                    |                                                                                                    |
|                                                                                |                                                                                                    |                                                                                                    |                                                              |                                                                                                    |                                                                                                    |                                                                                                    |
|                                                                                |                                                                                                    |                                                                                                    |                                                              |                                                                                                    |                                                                                                    |                                                                                                    |
|                                                                                |                                                                                                    |                                                                                                    | <b>m</b> 4                                                   | #¥00                                                                                                    |                                                                                                    | _ 0                                                                                                    |
|                                                                                |                                                                                                    |                                                                                                    | 商品                                                           | 手細                                                                                                    |                                                                                                    |                                                                                                    |
| 商品の詳細                                                                          | お性部ないかいます                                                                                                    |                                                                                                    | 商品                                                           | 詳細                                                                                                    | 資料箱                                                                                                    | - □<br>変更                                                                                                    |
| 商品の詳細<br>商品の基本                                                                 | 本情報を入力します。                                                                                                    |                                                                                                    | 商品                                                           | .ft細                                                                                                    | 資料箱                                                                                                    | - □<br>変更                                                                                                    |
| <b>商品の詳細</b><br>商品の基本                                                          | 本情報を入力します。<br>へ 商品一覧へ                                                                                                    | 商品を保存                                                                                                    | 商品                                                           | 「削除する」                                                                                                    | 資料箱<br>ウィザード 部品検索                                                                                                    | - □<br>変更                                                                                                    |
|                                                                                | <ul> <li>本情報を入力します。</li> <li>商品一覧へ</li> <li>株2019ケイタス靴型装具</li> </ul>                                                                                                    | 商品を保存                                                                                                    | 商品<br>新規に作成<br>平成31:                                         | #細 削除する 削除する 申請 申請                                                                                                    | 資料箱<br>ウィザード 部品検索<br>算方法 小計 ▼                                                                                                    | - □<br>変更                                                                                                    |
| 商品の詳細<br><sup>商品の基本</sup><br>メインメニュー<br>商品名                                    | 本情報を入力します。<br>へ 商品一覧へ<br>k+2019ケイタス靴型装具                                                                                                    | 商品包保存                                                                                                    | 商品<br>新規に作成<br>平成31:                                         | ★#細 削除する ■ ■                                                                                                    | 資料箱<br>ウィザード 部品検索<br>算方法 小計 _                                                                                                    | - □<br>変更                                                                                                    |
| 商品の詳細<br><sup>商品の基本</sup><br>メインメニュー<br>商品名<br>フリがナ                            | 本情報を入力します。<br>-へ 商品一覧へ<br>体+2019ケイタス執型装具<br>(k+2019ケイタスタッカ <sup>*</sup> をソウク <sup>*</sup>                                                                                                    | 商品老保存                                                                                                    | 商品<br>新規に作成<br>平成31:                                         | #細 削除する 目前を示けていた。 ● 目前の目前を示けていた。 ● 目前の目前の目前の目前の目前の目前の目前の目前の目前の目前の目前の目前の目前の目                                                                                                    | ②料箱<br>⑦ィザード 部品検索<br>算方法 [小計 ・]<br>Del小計                                                                                                    | - □<br>変更                                                                                                    |
| 商品の詳細<br>商品の基本<br>メインメニュー<br>商品名<br>フリカナ<br>件名                                 | <ul> <li>本情報を入力します。</li> <li>一へ 商品一覧へ</li> <li>(**2019ケイタス秋型装具</li> <li>(*+2019ケイタスクッカ*アッウク*</li> <li>(ケイタス 靴型装具</li> </ul>                                                                                                    | 商品を保存                                                                                                    | 商品<br>新規に作成<br>平成31:                                         | 并細       削除する       単度(3)       調整率計:       土       土       土       二       品目                                                                                                    | ② 料 箱<br>つ-ザード 部品検索<br>算方法 [小計 ・<br>Del 小計<br>名称・採型・型式                                                                                                    | - □<br>変更                                                                                                    |
| 商品の詳細<br><sup>商品の委々</sup><br>メインメニュー<br>商品名<br>フリカ <sup>・</sup> ナ<br>件名        | 本は計報を入力します。           へ 商品一覧へ           (**2019ケイタス靴型装具           (**2019ケイタス教型装具           (**2019ケイタス教型装具                                                                                                    | 商品を保存                                                                                                    | 商品<br>新規に作成<br>「平成31:                                        | ▲并細       削除する       年度(3)       調整率計:       □       □       □       □       □       □       □       □       □       □       □       □       □       □       □       □       □       □       □       □       □       □       □       □       □       □       □       □       □       □       □       □       □       □       □       □       □       □       □       □       □       □       □       □       □       □       □       □       □       □       □       □       □       □       □       □       □       □       □       □       □       □       □       □                                                                                                    | ②料箱<br>ウィザード 部品検索<br>算方法 小計 ・<br>Del 小計<br>名称・採型・型式<br>B=1                                                                                                    | - □<br>変更<br>- · · · · · · · · · · · · · · · · · · ·                                                                                                    |
| 商品の詳細<br>商品の基本<br>メインメニュー<br>商品名<br>フリカナ<br>件名<br>調整率 ▼                        | 本情報を入力します。       本 商品一覧へ       水     商品一覧へ       水+2019ケイタス靴型装具       水+2019ケイタス靴型装具       ケイタス靴型装具       6.00 %                                                                                                    | 商品を保存<br>で <u>セット 数</u>                                                                                                    | 商品<br>新規に作成<br>平成31:                                         | ###       削除する       単除する       年度(3)       調整率計       十       1       基本価格       2       基本価格                                                                                                    | ②料箱<br>ウィザード 部品検索<br>算方法 /小計 ✓<br>Del 小計<br>名称・採型・型式<br>B-1<br>B-1                                                                                                    | - □<br>変更<br>材料·部品                                                                                                    |
| 商品の詳細<br>商品の基本<br>メインメニュー<br>商品名<br>フリカサ<br>件名<br>調整率 _<br>作成種目                | <ul> <li>本情報を入力します。</li> <li>本 商品一覧へ</li> <li>ト+2019ケイタス靴型装具</li> <li>ト+2019ケイタス教型装具</li> <li>ケイタス 靴型装具</li> <li>6.00 %</li> <li>装具</li> <li>マ 新</li> </ul>                                                                                                    | <u>商品を保存</u><br><u>セット 数</u> 「<br>」<br>」<br>「型装具                                                                                                    | 商品<br>新規に作成<br>平成31:<br>1<br>マ                               | 并細       削除する       削除する       年度(3)       調整率計:       +       ↑       □       □       □       □       □       □       □       □       □       □       □       □       □       □       □       □       □       □       □       □       □       □       □       □       □       □       □       □       □       □       □       □       □       □       □       □       □       □       □       □       □       □       □       □       □       □       □       □       □       □       □       □       □       □       □       □       □       □       □       □       □                                                                                                    |                                                                                                    | - □<br>変更<br>                                                                                                    |
| 商品の詳細<br>商品の基本<br>メインメニュー<br>商品名<br>フリカサ<br>件名<br>個整率 ↓<br>作成種目<br>耐用年数        | ★/情報を入力します。       商品一覧へ       (k+2019ケイタス報型装具       (k+2019ケイタス教型装具       (k+2019ケイタス教型装具       6.00 %       (装具) 剤       0 年 0 か月                                                                                                    | <b>商品を保存</b><br><b>セット 数</b> ↓<br>ば型装具                                                                                                    | 商品<br>新規に作成<br>平成31:<br>1                                    | 并細       削除する       目除する       年度(3)       調整率計:       1       基本価格       2       基本価格       3       製作要素 患足       4       製作要素 患足                                                                                                    | ②料箱<br>⑦ィザード 部品検索<br>算方法 小計 ・<br>Del 小計<br>名称・採型・型式<br>B=1<br>B=1<br>                                                                                                    | - □<br>変更<br>                                                                                                    |
| 商品の詳細<br>商品の基マ                                                                 | ★*情報を入力します。       商品一覧へ       (k+2019ケイタス報型装具       (k+2019ケイタス和型装具       (k+2019ケイタス和型装具       6.00 %       (k具 )       (k具 )       (k) (k) (k) (k) (k) (k) (k) (k) (k) (k)                                                                                                    | <del>商品を保存</del><br>セット数<br>「型装具                                                                                                    | 商品<br>新規工作成<br>平成31:<br>1                                    | 并細       削除する       目標する       年度(3)       調整率計       日       日                                                                                                    | ②料箱<br>ウィザード 部品検索<br>算方法 小計 ・<br>Del 小計<br>名称・採型・型式<br>B=1<br>B=1<br>見元<br>短靴                                                                                                    | - □<br>変更<br>                                                                                                    |
| 商品の詳細<br>高品の基マ                                                                 | ★*情報を入力します。       商品一覧へ       ▶<2019ケイタス報型装具                                                                                                    | <del>商品を保存</del><br>セット数<br>「型装具                                                                                                    | 商品<br>新規二作成<br>平成31:<br>1<br>マ                               | 并細       削除する <b>前除する 年度(3) 調整率計 山居日 山居日 山居本価格 公基本価格 当</b> 操作要素 患足                                                                                                    | ②料箱<br>⑦ィザード 部品検索<br>算方法 小計 ・<br>Del 小計<br>名称・採型・型式<br>8-1<br>8-1<br>5. 短靴<br>5. 短靴                                                                                                    | - □<br>変更<br>材料・部品<br>採型<br>採寸<br>窒形靴<br>特殊靴                                                                                                    |
| 商品の詳細<br>高品の基づ<br>メインメニュー<br>商品名<br>フリカ・ナ<br>件名<br>調整率 ↓<br>作成種目<br>耐用年数<br>メモ | ★*情報を入力します。 ▲ 商品一覧へ ▶*2019ケイタス和型装具 ▶*2019ケイタスカッカ*ケッウク* ケイタス 靴型装具 6.00 % 装具 ⑥ 年 ○ か月                                                                                                    | 商品を保存<br>セット 数<br>「型装具                                                                                                    | 商品<br>新規□C作成<br>平成31:<br>□<br>□<br>□                         | 并細 前除する 百度(3) 調整率計 日度(3) 調整率計 日日 日日 <p日< p=""> <p日< p=""> 日 <p日< p=""> <p日< p=""> <p日< p=""> <p日< p=""> <p日< p=""> <p日< p=""> <p日< p=""> <p日< p=""> <p日< p=""> <p日< p=""> <p日< p=""> <p日< <="" td=""><td>② 料 箱<br/>⑦ ィザード 部品検索<br/>算方法 小計 ▼<br/>Del 小計<br/>名称・採型・型式<br/>B-1<br/>B-1<br/>5. 短靴<br/>5. 短靴</td><td>- □<br/>変更<br/>材料・部品<br/>接型<br/>採寸<br/>整形靴<br/>特殊靴</td></p日<></p日<></p日<></p日<></p日<></p日<></p日<></p日<></p日<></p日<></p日<></p日<></p日<></p日<></p日<></p日<></p日<></p日<></p日<></p日<></p日<></p日<></p日<></p日<></p日<></p日<></p日<></p日<></p日<></p日<></p日<></p日<></p日<></p日<></p日<></p日<></p日<></p日<></p日<></p日<>                                                                                                    | ② 料 箱<br>⑦ ィザード 部品検索<br>算方法 小計 ▼<br>Del 小計<br>名称・採型・型式<br>B-1<br>B-1<br>5. 短靴<br>5. 短靴                                                                                                    | - □<br>変更<br>材料・部品<br>接型<br>採寸<br>整形靴<br>特殊靴                                                                                                    |
| 商品の詳細<br>商品の基本<br>商品名<br>7リカナ<br>件名<br>源整率 ↓<br>作成種目<br>耐用年数<br>メモ             | ★Y情報を入力します。 → 商品一覧へ ★ (k+2019ケイタス秋型装具) (k+2019ケイタスクッカ*ケッウク* (ケイタス 靴型装具) 6.00 % (表具 ●) 新 0 年 0 か月 (の 年 0 か月                                                                                                    | 商品を保存<br>セット数<br>「型装具                                                                                                    | 商品<br>新規に作成<br>平成31:<br>1<br>、<br>、<br>、<br>変換               | AFATE       削除する       年度(3)     調整率計:       上     1       上     1       日     1       三     2       基本価格     2       2     基本価格       3     製作要素 患足       4     製作要素 患足                                                                                                    | ② 料 箱<br>ウィザード 部品検索<br>算方法 「小計 マ<br>Del 小計<br>名称・採型・型式<br>B-1<br>B-1<br>5. 短靴<br>                                                                                                    | - □<br>変更<br>材料・部品<br>採型<br>採引<br>整形靴<br>特殊靴                                                                                                    |
| 商品の詳細<br>商品の基ス<br>メインメニュー<br>商品名<br>フリカナ<br>件名<br>調整率 ↓<br>作成種目<br>耐用年数<br>メモ  | ★V情報を入力します。 ▲ 商品一覧へ ▶ * 2019ケイタス和型装具 ▶ * 2019ケイタスかりが「ケリウケ」 ▶ ケイタス 靴型装具 ● 6.00 % ● 初 ● 0 年 0 か月 ● 0 年 0 か月                                                                                                    | <u>商品を保存</u><br>セット数<br>「型装具                                                                                                    | 商品<br>新規に作成<br>平成31:<br>1<br>マ<br>文 換                        | AFATE       別除する       年度(3)       調整率計:       山日       1       基本価格       2       基本価格       3       製作要素 患足       4       製作要素 患足                                                                                                    | ② 料 箱<br>フィザード 部品検索<br>算方法 「小計 ・<br>Del 小計<br>名称・採型・型式<br>B-1<br>B-1<br>三 短靴<br>三 短靴                                                                                                    | - □<br>変更<br>                                                                                                    |
| 商品の詳細<br>商品の基<br>メインメニュー<br>商品名<br>フリカナ<br>件名<br>調整率 ▼<br>作成種目<br>耐用年数<br>メモ   | <ul> <li>★ 商品一覧へ</li> <li>● 商品一覧へ</li> <li>● 体 2019ケイタス外型装具</li> <li>● 休+2019ケイタスクッカ*アリウク*</li> <li>「ケ イタス 靴型装具</li> <li>● 6.00 %</li> <li>● 夜 0 か月</li> <li>● 本 0 か月</li> <li>● ホリストに印字する</li> </ul>                                                                                                    | 商品を保存<br>セット 数<br>「型装具                                                                                                    | 商品<br>新規に作成<br>平成31<br>1<br>マ<br>変換                          | ▲并細       別除する       年度(3)       調整率計:       山日       1       基本価格       2       基本価格       3       製作要素 患足       4       製作要素 患足                                                                                                    | 결 料 箱<br><b>? - ∀ - F 部品検索</b><br><b>算方法</b> [小計 ]<br>Del _ 小計 ]<br><b>2 和· 유型· 型式</b><br>B-1<br>B-1<br>. 短靴                                                                                                    |                                                                                                    |
| 商品の詳細<br>商品の基                                                                  | <ul> <li>★ 商品一覧へ</li> <li>★ 2019ケイタス和型装具</li> <li>★ 2019ケイタスカッカ・タックク・</li> <li>ケイタス 靴型装具</li> <li>6.00 %</li> <li>装具</li> <li>① 年 ○ か月</li> <li>○ 毎 ○ か月</li> <li>○ 毎品リストに印字する</li> </ul>                                                                                                    | 商品を保存<br>セット 数<br>「型装具                                                                                                    | 商값<br>新規に作成<br>■ 平成311<br>■ 1<br>■ 1<br>■ 2<br>■ 2<br>▼ 按    | ▲并細       利川除する       年度(3)       調整率計:       十       1       基本価格       2       基本価格       3       製作要素 患足       4       製作要素 患足                                                                                                    | ② 料 箱<br>フィザード 部品検索<br>算方法 [小計 _ ]<br>Del 小計<br>名称・採型・型式<br>B=1<br>B=1<br>                                                                                                    |                                                                                                    |
| 商品の詳細<br>商品のま<br>メインメニュ<br>商品名<br>フリカサ<br>件名<br>調整率 ↓<br>作成種目<br>耐用年数<br>メモ    | ★*情報を入力します。          商品一覧へ         (k+2019ケイタス執型装具         (k+2019ケイタス執型装具         (k+2019ケイタス執型装具         6.00 %         (k=2019ケイタス報型装具         0 年       0 か月         0 年       0 か月         (k=2019)       0 か月         (k=2019)       0 か月         (k=2019)       (k=2019)         (k=2019)       (k=2019) | 商品を保存<br>セット 数<br>「<br>型装具                                                                                                    | 商<br>新規に作成<br>■ 平成311<br>■ ■<br>■ ■                          | ▲并細       利川除する       年度(3)       調整率計:       山田       山田       北田       山田       北田       北田       北田       北田       北田       北田       小田       北田       川田       山田       北田       北田       北田       北田       北田       北田       北田       大田       北田       北田       大田       北田       大田       北田       北田       北田       北田       北田       北田       北田       北田       川田       北田       北田       北田       北田       北田       北田       北田       北田       北田       北田        北田       北田       川田       北田       山田       山田       山田       山田       山田       山田       山田       山田       山田       山田       山田       山田                                                                                                    | ② 料 箱<br>⑦ - (ヅード 部品検索<br>算方法 [小計                                                                                                    |                                                                                                    |
| 商品の詳細<br>商品の基:<br>メインメニュー<br>商品名<br>フリカサ<br>件名<br>調整率 _<br>作成種目<br>耐用年数<br>メモ  | ★*情報を入力します。 商品一覧へ ▶<2019ケイタス靴型装具 ▶<2019ケイタス和型装具 ▶<2019ケイタス和型装具 ○イタス靴型装具 ○の年 ○のか月 ○年 ○のか月 ○年 ○のか月 ○年 ○のか月 ○年 ○のか月 ○年 ○のか月                                                                                                    | 商品を保存 セット数 Ⅰ Ⅰ </td <td>商<br/>新規に作成<br/>「平成31<br/>□<br/>□<br/>□</td> <td>▲并細       前川除する       年度(3)       調整率計:       日       1       基本価格       2       基本価格       3       製作要素 患足       4       製作要素 患足</td> <td>② 料 箱<br/>ウィザード 部品検索<br/>算方法 小計 ・<br/>Del 小計<br/>名称・採型・型式<br/>B-1<br/></td> <td>- 日<br/>変更<br/></td> | 商<br>新規に作成<br>「平成31<br>□<br>□<br>□                           | ▲并細       前川除する       年度(3)       調整率計:       日       1       基本価格       2       基本価格       3       製作要素 患足       4       製作要素 患足                                                                                                    | ② 料 箱<br>ウィザード 部品検索<br>算方法 小計 ・<br>Del 小計<br>名称・採型・型式<br>B-1<br>                                                                                                    | - 日<br>変更<br>                                                                                                    |
| 商品の詳細<br>商品のまべ                                                                 | <ul> <li>本 商品一覧へ</li> <li>商品一覧へ</li> <li>▶+2019ケイタス靴型装具</li> <li>▶+2019ケイタス靴型装具</li> <li>▶ ○ 年 ○ か月</li> <li>○ 本 ○ か月</li> <li>○ 本 ○ か月</li> <li>○ 本 ○ か月</li> <li>○ 本 ○ か月</li> <li>○ 本 ○ か月</li> <li>○ 本 ○ か月</li> </ul>                                                                                                    | 商品を保存 セット数 比型装具                                                                                                    | 商<br>新規に作成<br>「平成31:<br>」<br>」<br>、<br>変換                    | 并細       削除する       軍度(3)       調整率計       上       品目       1       基本価格       2       基本価格       3       製作要素       4       製作要素       後                                                                                                    | ② 料 箱<br>⑦ √ ザード 部品検索<br>算方法 小計 ・<br>Del 小計<br>名称・採型・型式<br>B-1<br>                                                                                                    |                                                                                                    |
| 商品の詳細<br>商品のまべ                                                                 | <ul> <li>本情報を入力します。</li> <li> <ul> <li></li></ul></li></ul>                                                                                                    | 商品を保存         セット数         //型装具                                                                                                    | 商<br>新規□作成<br>「平成31:<br>□<br>□<br>□<br>□<br>□<br>□<br>□<br>□ | .并細 前除する 百度(3) [調整率計: 日日 日日 <p日< p=""> 日日 日日 <p日< p=""> 日日 日日 <p日< p=""> <p日< p=""> <p日< p=""> <p日< p=""> 日 <p日< p=""> <p日< p=""> <p日< p=""> 日 <p日< p=""> <p日< p=""> <p日< p=""> <p日< p=""> <p日< p=""> <p日< p=""> <p日< p=""> <p日< p=""> <p日< p=""> <p日< p=""> <p日< p=""> <p日< p=""> <p日< p=""> <p日< p=""> <p日< p=""> <p日< p=""> <p日< p=""> <p日< p=""> <p日< p=""> <p日< p=""> <p日< p=""> <p日< p=""> <p日< p=""> <p日< p=""> 日 <p日< p=""> <p日< p=""> <p日< p=""> <p日< p=""> 日 <p日< p=""> <p日< p=""> <p日< p=""> <p日< p=""> <p日< p=""> <p日< p=""> <p日< p=""> <p日< p=""> <p日< p=""> <p日< p=""> <p日< p=""> 日 <p日< p=""> <p日< p=""> <p日< p<="" td=""><td>② 料 箱<br/>⑦ √ ザ − ド 部品検索<br/>算方法 小計 ・<br/>日日 小計<br/>日日 小計<br/>日日 ① 小計<br/>日日 ① 小計<br/>日日 ② 和・採型・型式<br/>日日 ③ 日-1<br/>10<br/>日日 ③ 元前<br/>日日 ③ 小計<br/>日日 ③ 小計<br/>日日 ③ 小計<br/>日日 ③ 小計<br/>日日 ③ 小計<br/>日日 ③ 小計<br/>日日 ③ 小計<br/>日日 ③ 小計<br/>日日 ③ 小計<br/>日日 ③ 小計<br/>日日 ③ 小計<br/>日日 ③ 小計<br/>日日 ③ 小計<br/>日日 ③ 小計<br/>日日 ③ 小計<br/>日日 ③ 小計<br/>日日 ③ 小計<br/>日日 ③ 小計<br/>日日 ③ 小計<br/>日日 ③ 小計<br/>日日 ③ 小計<br/>日日 ③ ○ 1<br/>日日 ④ ○ 1<br/>日日 ④ ○ 1<br/>日日 ④ ○ 1<br/>日日 ◎ ○ 1<br/>日日 ◎ ○ 1<br/>日日 ◎ ○ 1<br/>日日 ◎ ○ 1<br/>日日 ◎ ○ 1<br/>日日 ◎ ○ 1<br/>日日 ◎ ○ 1<br/>日日 ◎ ○ 1<br/>日日 ◎ ○ 1<br/>日日 ◎ ○ 1<br/>日日 ◎ ○ 1<br/>日日 ◎ ○ 1<br/>日日 ◎ ○ 1<br/>日日 ◎ ○ 1<br/>日日 ◎ ○ 1<br/>日日 ◎ ○ 1<br/>日日 ◎ ○ 1<br/>日日 ◎ ○ ○ 1<br/>日日 ◎ ○ 1<br/>日日 ◎ ○ ○ ○ ○ ○ ○ ○ ○ ○ ○ ○ ○ ○ ○ ○ ○ ○ ○</td><td>- □<br/>変更</td></p日<></p日<> | ② 料 箱<br>⑦ √ ザ − ド 部品検索<br>算方法 小計 ・<br>日日 小計<br>日日 小計<br>日日 ① 小計<br>日日 ① 小計<br>日日 ② 和・採型・型式<br>日日 ③ 日-1<br>10<br>日日 ③ 元前<br>日日 ③ 小計<br>日日 ③ 小計<br>日日 ③ 小計<br>日日 ③ 小計<br>日日 ③ 小計<br>日日 ③ 小計<br>日日 ③ 小計<br>日日 ③ 小計<br>日日 ③ 小計<br>日日 ③ 小計<br>日日 ③ 小計<br>日日 ③ 小計<br>日日 ③ 小計<br>日日 ③ 小計<br>日日 ③ 小計<br>日日 ③ 小計<br>日日 ③ 小計<br>日日 ③ 小計<br>日日 ③ 小計<br>日日 ③ 小計<br>日日 ③ 小計<br>日日 ③ ○ 1<br>日日 ④ ○ 1<br>日日 ④ ○ 1<br>日日 ④ ○ 1<br>日日 ◎ ○ 1<br>日日 ◎ ○ 1<br>日日 ◎ ○ 1<br>日日 ◎ ○ 1<br>日日 ◎ ○ 1<br>日日 ◎ ○ 1<br>日日 ◎ ○ 1<br>日日 ◎ ○ 1<br>日日 ◎ ○ 1<br>日日 ◎ ○ 1<br>日日 ◎ ○ 1<br>日日 ◎ ○ 1<br>日日 ◎ ○ 1<br>日日 ◎ ○ 1<br>日日 ◎ ○ 1<br>日日 ◎ ○ 1<br>日日 ◎ ○ 1<br>日日 ◎ ○ ○ 1<br>日日 ◎ ○ 1<br>日日 ◎ ○ ○ ○ ○ ○ ○ ○ ○ ○ ○ ○ ○ ○ ○ ○ ○ ○ ○ | - □<br>変更                                                                                                    |
| 商品の詳細<br>商品の基7                                                                 | <ul> <li>本情報を入力します。</li> <li>▲ 商品一覧へ</li> <li>▶+2019ケイタス和型装具</li> <li> </li> <li> </li> <li>(k+2019ケイタスカッカ・ケッワウナ・</li> <li>(ケイタス 靴型装具</li> <li>6.00 %</li> <li>(表具 → 新</li> <li>(あ) (本 ○ か月</li> <li>(本 ○ の) (本 ○ ○ か月)</li> <li>(本 ○ ○ か月)</li> <li>(本 ○ ○ か月)</li> <li>(本 ○ ○ か月)</li> <li>(本 ○ ○ ○ ○ ○ ○ ○ ○ ○ ○ ○ ○ ○ ○ ○ ○ ○ ○ ○</li></ul>                                                                                                    | 商品を保存         セット数         地型装具                                                                                                    | 商AAAAAAAAAAAAAAAAAAAAAAAAAAAAAAAAAAAA                        | AFATE       削除する       年度(3)       調整率計:       品目       基本価格       2 基本価格       2 製作要素 患足       後                                                                                                    | ② 料 箱<br>⑦ - √ ザ ード 部品検索<br>算方法 小計                                                                                                    | 変更       第2000       第2000       第2000       第2000       第3年前の       第3年前の <tr< td=""></tr<> |

#### ■明細計算を行っている場合

調整率、消費税が混在する「明細計算」を行っている商品の場合、 大変申し訳ありませんが明細内の一括変換が行えません。 恐れ入りますが個別に変更を行っていただきますよう、お願い申し上げます。

| 0     |                                           |           | 商品の調     | é細      |               |        |    |        |         | - 🗆 🗙  |
|-------|-------------------------------------------|-----------|----------|---------|---------------|--------|----|--------|---------|--------|
| 商品の詳細 | 商品の詳細                                     |           |          |         |               |        |    |        |         |        |
| 商品の   | 基本情報を入力します。                               |           |          |         |               |        |    |        |         |        |
|       | ューへ 商品一覧へ                                 | 商品を保存     | 新規に作成    | 削除する    |               | ウィザード  |    | 部品検索   |         |        |
| 商品名   | 商品名 K+2019ケイタス上腕装具 平成31年度(3) 調整率計算方法 明細 ▼ |           |          |         |               |        |    |        |         |        |
| 795   | + ↑↓ Del                                  | 小計        |          |         |               |        |    |        |         |        |
| 件:    | 品目                                        | 名称·採型·型式  | 材料·部品    | 5       | 単価 .          | 原単価    | 数量 | 金額     | 調整率原    | 西 粗利 ^ |
|       | 1 <mark>基本価格</mark>                       | D-1       | 採型       |         | 31,400        | 0      | 1  | 31,400 | 4.80    | 0 8    |
| 調整率   | 2 <mark>継手</mark>                         | 肩維手       | B 遊動式()  | †側)     | 9,300         | 0      | 1  | 9,300  | 8.00    | 0      |
| 作成種   | 3 <mark>支持部</mark>                        | 胸郭支持部(半身) | Α モールト(熱 | (可塑性樹脂) | 14,200        | 0      | 1  | 14,200 | 8.00    | 0 1    |
|       |                                           | 54.900    |          |         |               | 1) (1) |    | 54,900 |         |        |
|       | 小計                                        | 54,900    |          |         |               | 小計     |    | 54,900 | - Mathe | 0 5    |
|       | 調整額(税)                                    | 3,387     |          |         | 5 <b>5</b> 13 | 全観(祝)  |    | 3,387  | 調整      | 6      |
|       |                                           | 58,287    |          |         |               | e at   |    | 58,287 |         |        |
|       | 1.                                        |           |          |         |               |        |    |        |         |        |

## 2.受注エントリ、商品エントリの初期値設定

新規受注エントリ、商品エントリに表示される調整率の初期値を設定することが可能です。

バージョンにより各端末ごとに設定が依存する場合がございます。 お手数ですが複数台で O2Lite をご使用の場合、すべての端末でご確認、 設定をお願い致します。

| 8                                       | 受注エントリ画面 - ロ ×                                                      |                |
|-----------------------------------------|---------------------------------------------------------------------|----------------|
| 病院受注エントリ                                | 端末 1 道 21 篇 新知                                                      |                |
| 見積価級を入力します。                             | 調整率 4.80 %                                                          |                |
| メインメニューへ 見積一覧へ 見積を保存 別が一分して保存 新規に作成     | 前原原する         ウィザード         部品検索         印刷         公費負担金         0 |                |
| 受注日   〒成31/09/18 - 本社 ・ No. 1 4 領収書     | 再入力 課税区分 非課税 · 一般受法に切替 現在の価格取得 市町村負担 0                              |                |
| <b>受付者</b> 管理者 ▼<br>SP#4488             | + <u>t</u> <u>J</u> <u>Del</u> <u>d</u>                             |                |
| 患者名         0         0         照 会 新   | 2 □ 参省读求                                                            |                |
| 病院名 新                                   | 規 「病院請求                                                             |                |
| 都設、空保                                   | □ 月隆·劳兴·事故·生华语求                                                     |                |
| 商品 ( 27) 1 在庫                           |                                                                     |                |
| 日本 日本 日本 日本 日本 日本 日本 日本 日本 日本 日本 日本 日本  |                                                                     | 5 4 4 4        |
| 新規受注エントリ                                | 8回面の手指<br>商品の基本情報を入力します。                                            | 重料箱 新規         |
|                                         | メクリーニーへ 商品一切へ 商品大学家 新聞に作成 新聞をする ウレザード                               | REIST          |
| 病 名/                                    |                                                                     | CVUDIX/R       |
| 21ス<br>  左·右 その他 ▼ 交付券 なし ▼             | 前前名 半肢27年度(2)                                                       |                |
| 承認日/_/ ・                                | 79h*t + 1 1 Del                                                     | 小尉             |
| 保護者<br>N/A: A-R-14-19                   |                                                                     | 名称·採型·型式 材料·部品 |
| - RT1 \$ 30010488<br>- <b>契作者</b> 管理者 ▼ | 調整率 480 % セット数 1 1                                                  |                |
| 型取日 (予定)/_/ ▼ (東級)/_/ ▼                 | 作成種目   義肢 ・ 一 義肢・装具を決定してください ・                                      |                |
| 【仮あわせ しない ▼ (予約)/ ● (実約)/_/_ ●なし        | 副用年数 0年 0か月                                                         |                |
| 「元成□ (丁元)                               | X E                                                                 |                |
|                                         | 新規商品エントリ                                                            |                |
|                                         |                                                                     |                |
|                                         |                                                                     |                |
|                                         | 戸 商品リストンが下する                                                        |                |
|                                         | - 写典を登録する - 写典を削録                                                   |                |
|                                         |                                                                     |                |
|                                         |                                                                     |                |
|                                         | 調整線(板)                                                              | 0              |
|                                         |                                                                     | 0              |
|                                         |                                                                     | •              |

①履歴参照メニュー画面を開き、「システム設定」を開きます。

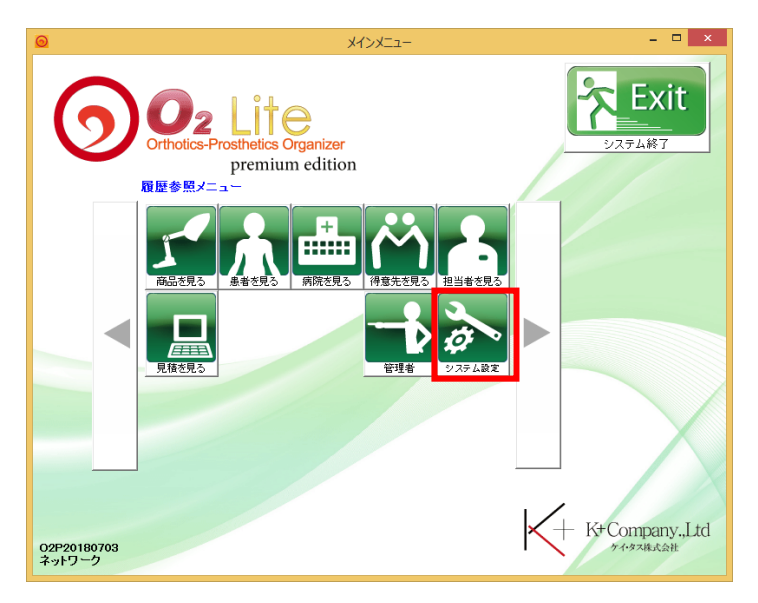

②表示された「システム設定」画面内、「調整率」「消費税」項目の内容を変更し、保存を行います。 ※「消費税」項目に関しまして、「調整率、消費税切り替え機能」が搭載されている場合

ご使用いただけるようになっています。

消費税項目が表示されていない場合、調整率項目のみ変更をお願い致します。

| システム語                             | 定 - □ ×                                                                      | システム設定         ー         ー         ×                                                                                      |
|-----------------------------------|------------------------------------------------------------------------------|----------------------------------------------------------------------------------------------------|
| <b>システム情報</b><br>システムに関する設定を入力します |                                                                              | <b>システム情報</b><br>システムに関する設定を入力します                                                                                         |
|                                   | 保存                                                                           | メインメニューへ 保存                                                                                                    |
| 端末番号 999                          |                                                                              | 端末番号 999                                                                                                    |
| 商品写真保存場所 rogram Files (x86)       | 参照                                                                           | 商品写真保存場所     rogram Files (x86)     参照                                                                                    |
| 患者写真保存場所 c:¥tmp¥y¥                | 参照                                                                           | <b>患者写真保存場所</b><br>c:¥tmp¥y¥    参照                                                                                        |
| 印刷設定     日    「                   | <ul> <li>印刷文言</li> <li>0.00% 加算額</li> <li>印刷文言</li> <li>0.00% 消費税</li> </ul> | 印刷設定 授えを印字する<br>▼ 振込先を印字する<br>□ 調整率を印字する □ 調整率を印字する □ 調整率 6.00 % 消費税率 10.00 % 印刷文言 0.00% 加算額 印刷文言 0.00% 消費税 アラート更新月数 3 ヶ月 |

③保存後、新規受注エントリ、新規商品エントリを開き、調整率初期値が変更されていることをご確認く ださい。

| ◎ 受注エントリ画面                                                                                                    | - 🗆 🗙                                     |
|----------------------------------------------------------------------------------------------------|-------------------------------------------|
| 病院受注エントリ 端末 999                                                                                                    | 資料箱 新規                                    |
| 見稼働部を入力します。                                                                                                    | 調整率 ▼ 6.00 %                              |
| メインメニューヘ 見積一覧へ 見積を保存 削削したに保存 新規に作成 削除する ウィザード 部品検索 印刷                                                                                                    |                                           |
| 受注日 断元01/09/18 - 本社 · No. 999 5 領収書 再入力 課税区分 非課税 · 一般受迫に切替 現在の価格取得                                                                                                    | 市町村負担         0                           |
| 受付者         管理者                                                                                                    | + 1 ↓ Del 1                               |
|                                                                                                    |                                           |
| <b>病院名</b> 新規 □病院諸求 <b>爾用年数</b><br>第7日 □                                                                                                    | 1                                         |
| <b>身障・労災</b><br>事故・生保<br>事故・生保<br>諸求 【 9陸・労災・事故・生保諸求 【 7ラ→ト<br>更報月数 3 計算                                                                                                    |                                           |
| → 本語の時間                                                                                                    |                                           |
|                                                                                                    |                                           |
| # 8  <br>(                                                                                                    |                                           |
|                                                                                                    |                                           |
|                                                                                                    |                                           |
| 14 日<br>  17 日<br>  17 日<br>  1<br>  1<br>  1<br>  1<br>  1<br>  1<br>  1<br>  1<br>  1<br>  1 |                                           |
| <u>左右</u> その他 ▼ 交付券 なし ▼                                                                                                    |                                           |
|                                                                                                    |                                           |
|                                                                                                    | 小計 0<br>調整額(税) 0                          |
| with waking the second second secon                                                                                                    | 自己負担金 0                                   |
| 型取日     (予定)/ ▼ (実績)/ ▼                                                                                                    | 公費負担金         0           古町村負担         0 |
|                                                                                                    | ·····································     |
|                                                                                                    | ٤                                         |
|                                                                                                    | •                                         |

# 3.登録済みの受注データについて

既に登録済みの受注データに関しましては一括で調整率、消費税の変更が行えません。 お手数おかけ致しますが、必要に合わせて既存受注の内容を変更、上書き保存をお願い致します。 ※一括変更を行ってしまうと、過去すべての状態が変更されてしまうため

| <u>     受注エンドリ画面</u>                                                            | - 🗆 🗙                                        |
|---------------------------------------------------------------------------------|----------------------------------------------|
| 病院受注エントリ 端末 999                                                                 | 資料箱 変更                                       |
| 見積債報を入力します。                                                                     | 調整率 🖌 4.80 %                                 |
|                                                                                 |                                              |
|                                                                                 | 2,000 2,000                                  |
|                                                                                 | <u>[][]]]]]]]]]]]]]]]]]]]]]]]]]]]]]]]]]]</u> |
|                                                                                 | + ↑ ↓ Dei /]*                                |
| 20元頃祖<br>                                                                       | 品目 名称                                        |
| 病院名 ケイタス 整形外科病院 新規 □ 病院諸求 第元2/01/02 ▼                                           | 1 基本価格 A-1                                   |
|                                                                                 | 2 基本価格 A-1                                   |
|                                                                                 | 3 <sup>維手</sup> 股維                           |
| Michael Beach<br>  「商品名   +20181025ケイタス靴型装具 商品効績入   セット 1 在庫扱い   入金管理   未入金 ▼   | 4 継手 股継                                      |
|                                                                                 | 5 支持部 大腿                                     |
| <b>原製/1-ジ</b> オーダーメイド ▼                                                         | 6 支持部<br><b>7 えの (h の horize 声声</b> )        |
| 痛治·保険機能 時代 「「「「」」「「」」「「」」「」」「「」」「」」「「」」「」」「」」「」」「」                              | 7 その他の加具姿素 膝切<br>の るの他の加算姿素 膝ササ              |
|                                                                                 | 8 ての他の加算安素 膝り<br>の その他の加算要素 はい               |
|                                                                                 | 9 Cの他の加算要素 中かり<br>10 先天盼脱茫見用の加質要表 いっか        |
|                                                                                 | 10<br>11 先天股脱装具用の加算要素 7+/0                   |
|                                                                                 | 12 完成用部品 股維                                  |
|                                                                                 | 사計 140,850                                   |
|                                                                                 | 調整額(税) 6,760                                 |
| 製作者 管理者 マレン タイン アイン アイン アイン アイン アイン アイン アイン アイン アイン ア                           | 自己負担金 1,000                                  |
| 型取日         (子定)平成30/10/27 ◆ (実績) 平成30/10/28 ◆         又モ②四五六七八九〇壱弐参四五六七        | 公費負担金 2,000                                  |
| 仮あわせ する ・ (予定)平成30/10/29 ・ (実績) 平成30/10/30 ・ 不来 ・   ▽モ③四五六七八九〇壱弐参四五六七八九〇壱弐参四五六七 | 市町村負担 3,000                                  |
|                                                                                 | 승計 147.610                                   |
| # # 品日 (予定)平成30/11/02 - (実績) 平成30/11/03 - 納品済 - メモ⑤四五六七八九〇壱弐参四五六七八九〇壱弐参四五六七 ()  |                                              |
|                                                                                 | <u> </u>                                     |